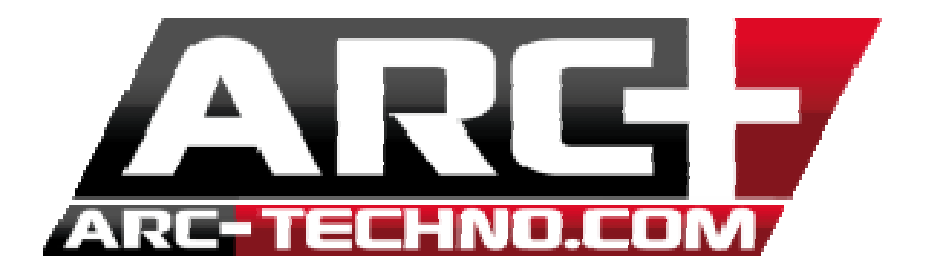

## FAQ 52 : En alternant successivement Modélisation et Rendu mes matériaux deviennent noirs et plusieurs paramètres sont perdus

En alternant Modélisation/Rendu il se peut que vos matériaux perdent tous leurs paramètres et apparaissent complètement noirs à l'écran. Ceci est un signe de mauvaise configuration de votre carte graphique.

En effet, une carte graphique externe de type NVIDIA est recommandée pour pouvoir utiliser le moteur de Rendu d'ARC+. Ces cartes graphiques, plus puissantes, vous permettent de naviguer rapidement dans votre modèle et d'éditer vos textures en quelques clics.

Cependant, chaque ordinateur possède, en plus d'une carte graphique externe (si vous en possédez une) une carte graphique interne à l'ordinateur. Celle ci est souvent moins puissante qu'une carte graphique de type NVIDIA.

Votre carte graphique représente en quelque sorte le coeur du moteur de rendu. Plus la carte graphique est puissante, plus les calculs de lumière (réflexion/transparence/diffusion/réfraction) sont rapides.

Il se peut qu'ARC+ utilise par défaut votre carte graphique (qui n'est pas puissante). Il faut alors préciser dans les paramètres de votre carte graphique externe (NVIDIA recommandée) que lorsqu'ARC+ est ouvert, c'est la carte graphique NVIDIA qui doit être utilisée.

Voici la procédure :

- 1. Rendez-vous dans "Panneau de configuration"
- 2. Ouvrez le "Panneau de configuration NVIDIA"

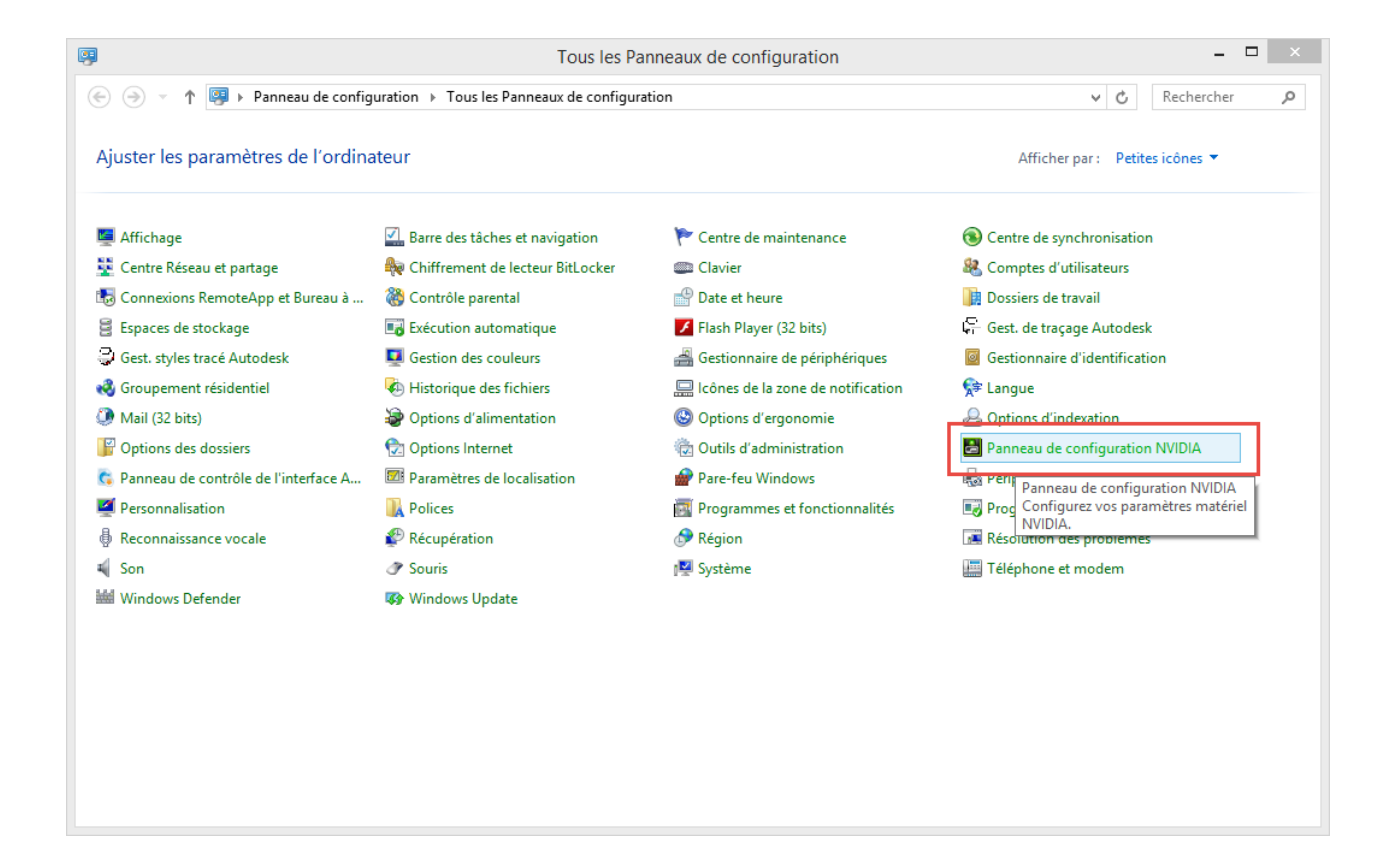

3. Cliquez sur "Gérer les paramètres 3D"

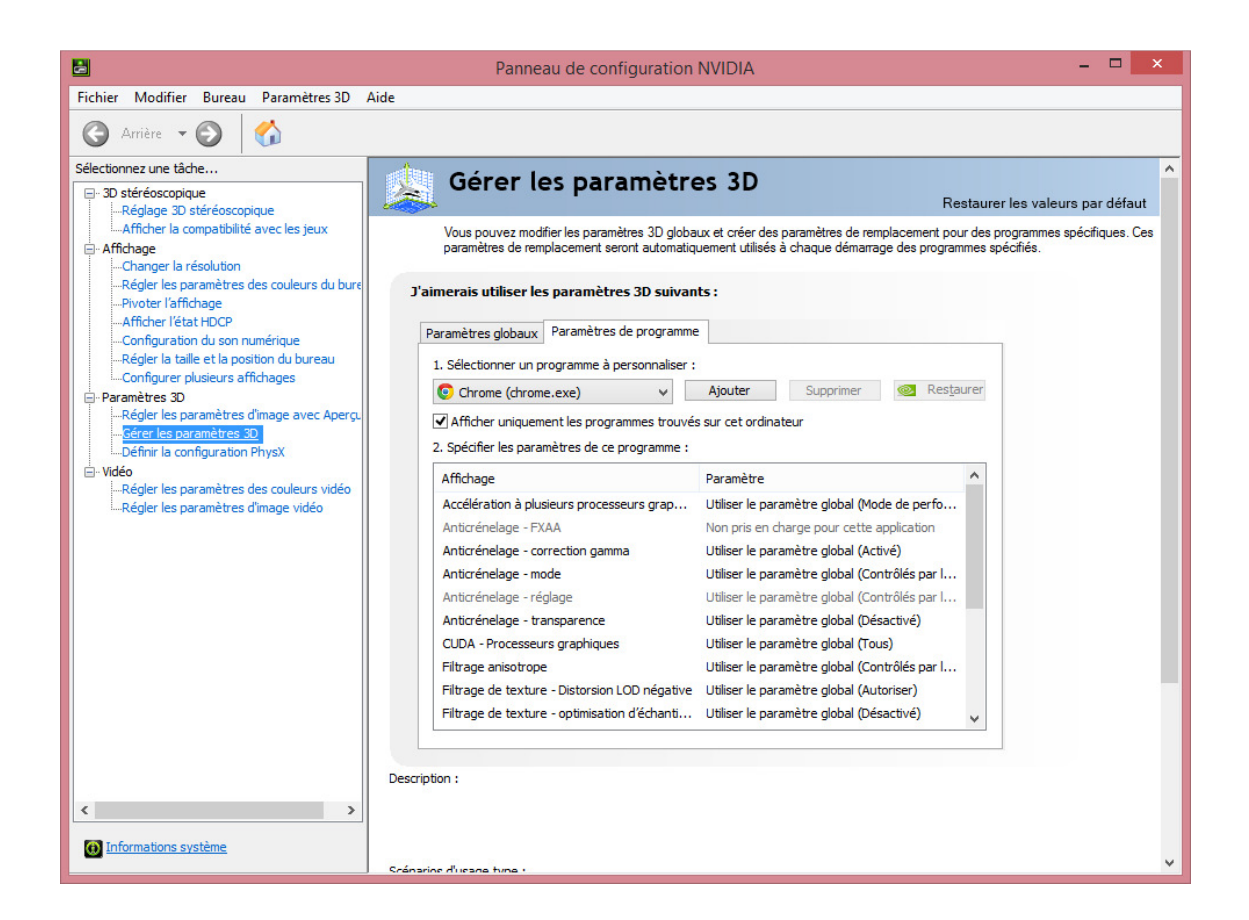

4. Cliquez sur l'onglet "Paramètres de programme" et cliquez sur "Ajouter"

| . Sélectionner un programme à personnaliser : |                                               |      |  |
|-----------------------------------------------|-----------------------------------------------|------|--|
| 💽 Chrome (chrome.exe) 🗸 🗸                     | Ajouter Supprimer 🥺 Res <u>t</u> au           | urer |  |
| Afficher uniquement les programmes trouvés    | s sur cet ordinateur                          |      |  |
| . Spécifier les paramètres de ce programme :  |                                               |      |  |
| Affichage                                     | Paramètre                                     |      |  |
| Accélération à plusieurs processeurs grap     | Utiliser le paramètre global (Mode de perfo   |      |  |
| Anticrénelage - FXAA                          | Non pris en charge pour cette application     |      |  |
| Anticrénelage - correction gamma              | Utiliser le paramètre global (Activé)         |      |  |
| Anticrénelage - mode                          | Utiliser le paramètre global (Contrôlés par l |      |  |
| Anticrénelage - réglage                       | Utiliser le paramètre global (Contrôlés par l |      |  |
| Anticrénelage - transparence                  | Utiliser le paramètre global (Désactivé)      |      |  |
| CUDA - Processeurs graphiques                 | Utiliser le paramètre global (Tous)           |      |  |
| Filtrage anisotrope                           | Utiliser le paramètre global (Contrôlés par l |      |  |
| Filtrage de texture - Distorsion LOD négative | Utiliser le paramètre global (Autoriser)      |      |  |
|                                               | URbanda anno 2011 alabal (D.Gararia ()        |      |  |

Description :

Si NVIDIA ne fournit pas de paramètres pour un programme du système, diquez sur ce bouton pour ajouter un

5. Choisissez dans la liste votre version ARC+. Si vous utilisez plusieurs versions ARC+ veillez bien à choisir la bonne en cliquant sur "Parcourir"

| Ajo                                                                                                    | outer                                                                                                    |                     | × |  |  |  |
|----------------------------------------------------------------------------------------------------|----------------------------------------------------------------------------------------------------|---------------------|---|--|--|--|
| Sélectionner un programme :                                                                                                    |                                                                                                    |                     |   |  |  |  |
|                                                                                                    | Trier par :                                                                                                    | Utilisé récemment   | ~ |  |  |  |
| 🔊 Snagit                                                                                                    |                                                                                                    | _                   | ^ |  |  |  |
| arcplus.exe                                                                                                    |                                                                                                    |                     |   |  |  |  |
| BladeRenderX64.exe                                                                                                    |                                                                                                    |                     |   |  |  |  |
| BladeRenderFrameX64.exe                                                                                                    |                                                                                                    |                     |   |  |  |  |
| Google Chrome                                                                                                    |                                                                                                    |                     |   |  |  |  |
| Windows Logon User Interface Lie<br>Goog                                                                                                    | le Chrome                                                                                                    |                     |   |  |  |  |
| COM Surrogate Emp                                                                                                    | COM Surrogate Emplacement : c:\program files (x86)\google\chrom<br>chrome.exe utilisation : 06/06/2014 09-04:43 |                     |   |  |  |  |
| SketchUp Application                                                                                                    | iere demodron.                                                                                                  | 00,00,2014 05:04:45 |   |  |  |  |
| S Skype                                                                                                    |                                                                                                    |                     |   |  |  |  |
| SketchUp Application                                                                                                    |                                                                                                    |                     | ~ |  |  |  |
| Impossible de trouver le programme ?                                                                                                    |                                                                                                    | Parcourir           | · |  |  |  |
| Recherchez et ajoutez un programme ou un dossier. L'ajout d'un dossier crée un profil<br>pour tous les fichiers exécutables contenus dans le dossier et ses sous-dossiers. |                                                                                                    |                     |   |  |  |  |
| Ajouter le                                                                                                    | programme sél                                                                                                   | ectionné Annule     | r |  |  |  |

6. Redémarrez votre ordinateur et relancez ARC+